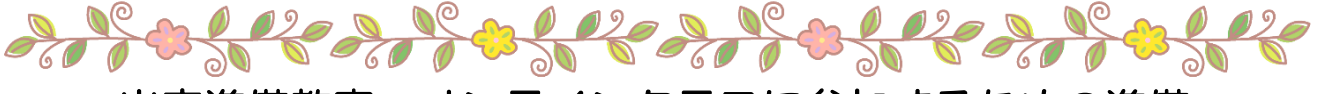

# 出産準備教室 オンラインクラスに参加するための準備

出産準備教室オンラインクラスを参加するために、患者様ご自身で通信環境の準備が必要となります。 参加当日に慌てないように、事前にこの用紙を確認して準備をお願い致します。

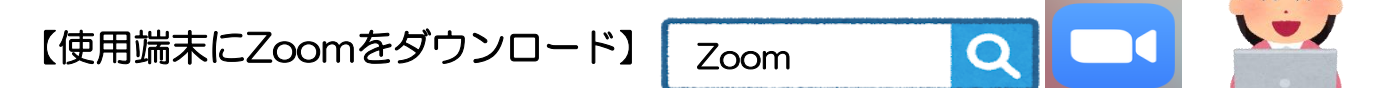

#### <パソコンを使用する方>

インターネットで「Zoom」を検索し、「Zoomミーティング」を選択して、ダウンロードして下さい。 (ダウンロードページは下部にあります)

#### くタブレット・スマートフォンを使用する方> 「Zoom」を検索し、「ZOOM Cloud Meetings」をダウンロードして下さい。

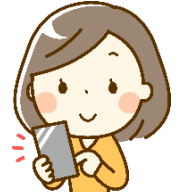

## 【パソコンで参加する方法】

- ① ダウンロードしたZoomを開くと、右の画面 が表示されます。 「ミーティングに参加」を選択して下さい。 アカウントの作成は不要です。
- ② ミーティングID欄に1枚目のIDを入力して 下さい。文字を入力すると自動でスペースが 入ります。
- ③ 参加する方の名前を入力してください。 未入力の場合、パソコンの端末名が表示 されています。表示されたお名前をお呼び する為、必ず入力して下さい。
- ④ 他のご家族様も利用する場合は、 「名前を記憶する」のチェックを外して下さい。 その下の項目はチェックを外して下さい。
- 「参加」を選択して下さい。 (5)
- ⑥ ミーティングパスコード欄に 1枚目のパスコードを入力して下さい。
- 「ミーティングに参加する」を選択して  $\overline{7}$ 下さい。
- ⑧ 右の画面が表示されたら、 「コンピューターでオーディオに参加」を 選択して下さい。 開催時刻まで、このままでお待ちください。

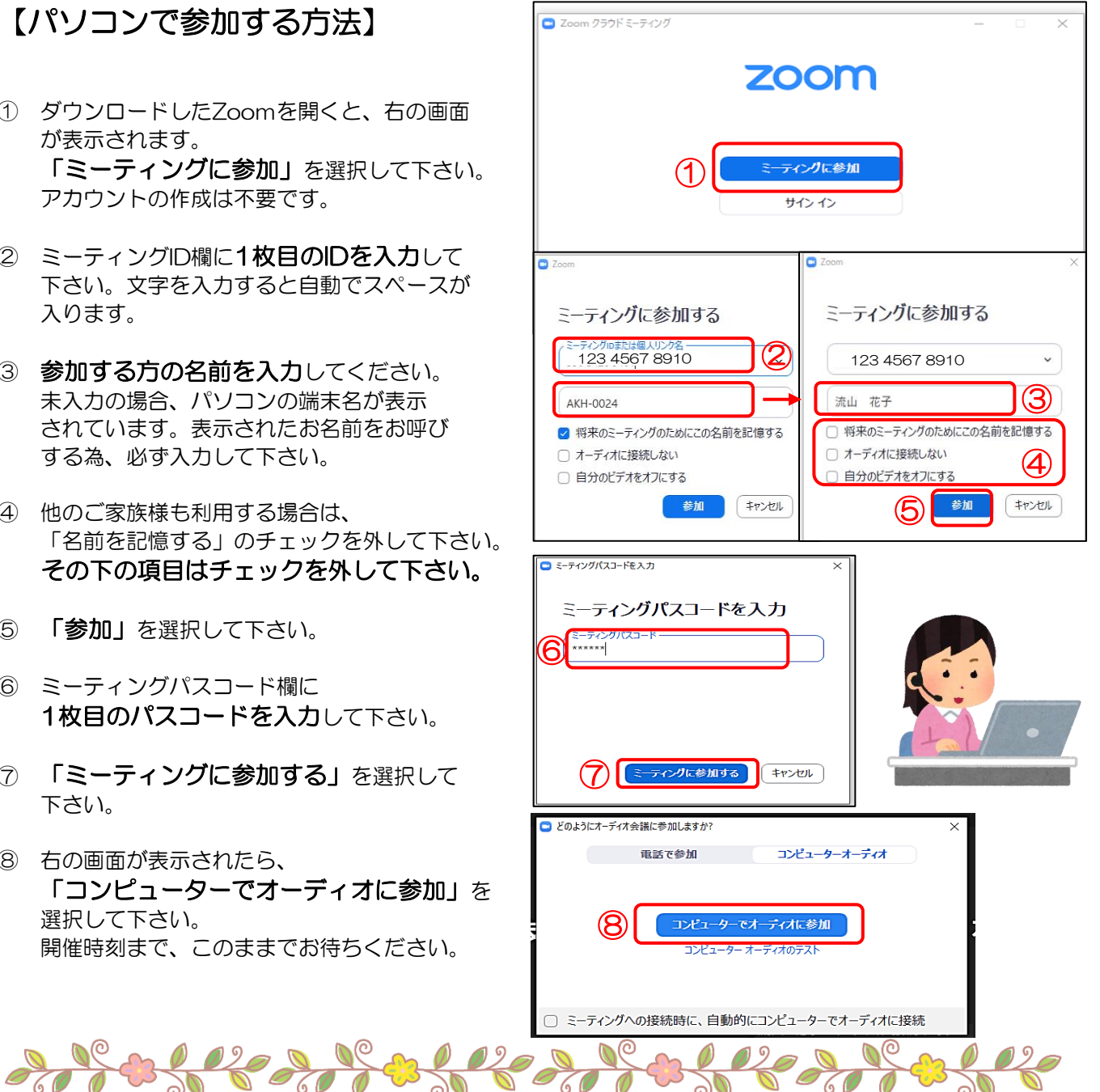

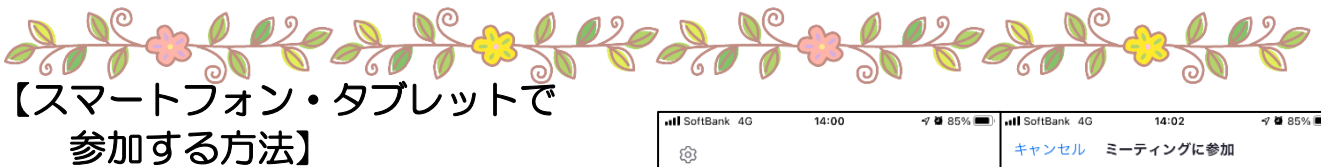

- ① 「Zoom」アプリを開いて表示された画面の 「ミーティングに参加」をタップします。
- 2 開いたページのミーティングID欄に 1枚目のIDを入力して下さい。 文字を入力すると自動でスペースが入ります。
- ③ ID欄の下に現在使用している端末の名前が 表示されています。 当日参加される方の名前を入力して下さい。 表示されたお名前をお呼びする為、必ず入力 して下さい
- ④ 「参加」をタップして下さい。
  下部の「オーディオに接続しない」
  「自分のビデオをオフにする」はチェックを
  しない(白色のまま)で下さい。
- ⑤「待機しています」の画面が表示されます。
  その後、ミーティングパスコードを入力する
  画面が表示されます。
  パスコード欄に1枚目のパスコードを
  入力して、「続行」をタップして下さい。
- ⑥ オンラインクラスの準備が整うまで、待機となります。開始時刻までしばらくお待ち下さい。
- ⑦ 「Zoomがマイクへのアクセスを求めて います」→「OK」をタップしてください。
   (OKにしないと主催者や参加者にあなたの 声が届きません)
- ⑧ 「他のユーザーの音声を聞くにはオーディオ に接続してください」→「Wi<sup>-</sup>Fiまたは 携帯のデータ」をタップして下さい。 (他の参加者の声が聞こえません)

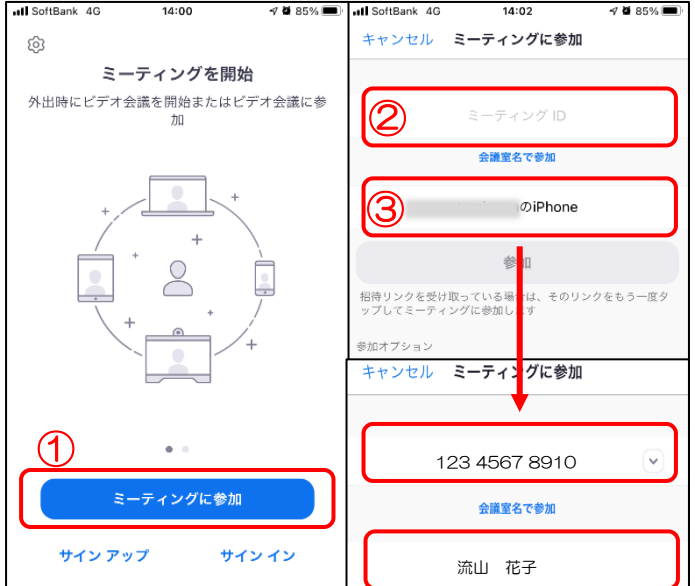

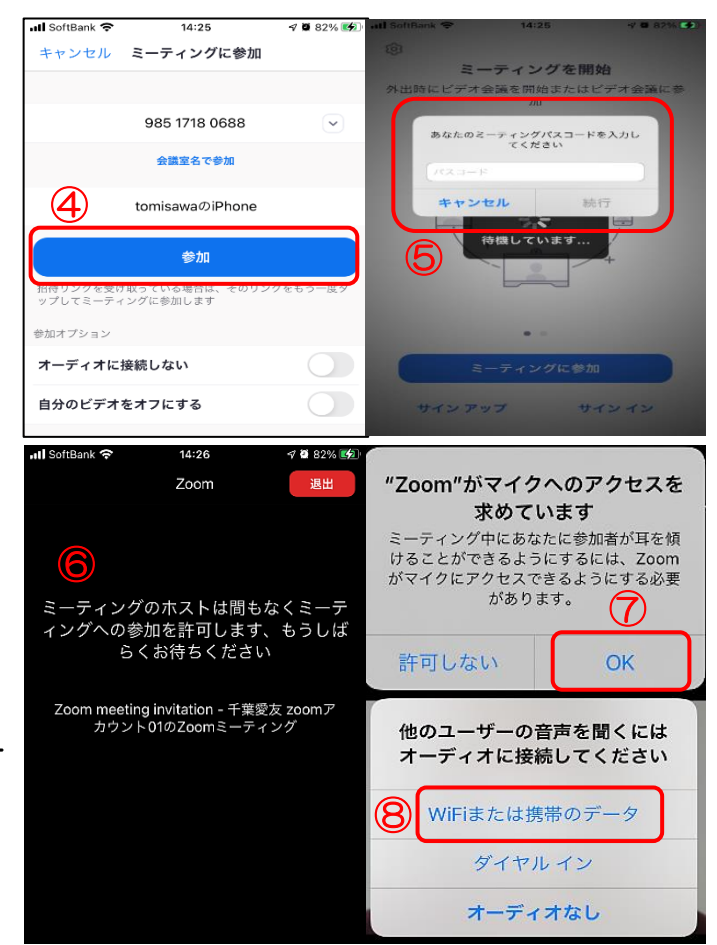

2

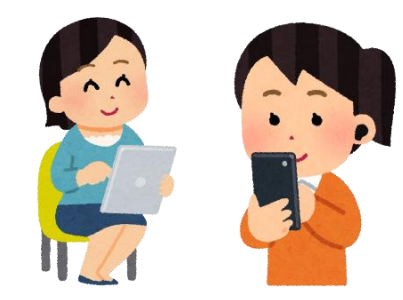

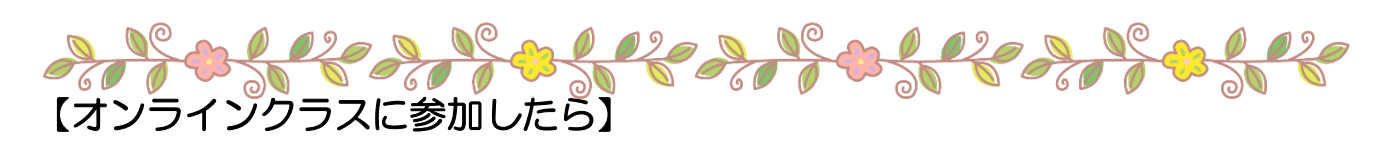

操作画面はパソコン・タブレット・スマートフォンともほぼ同じです。

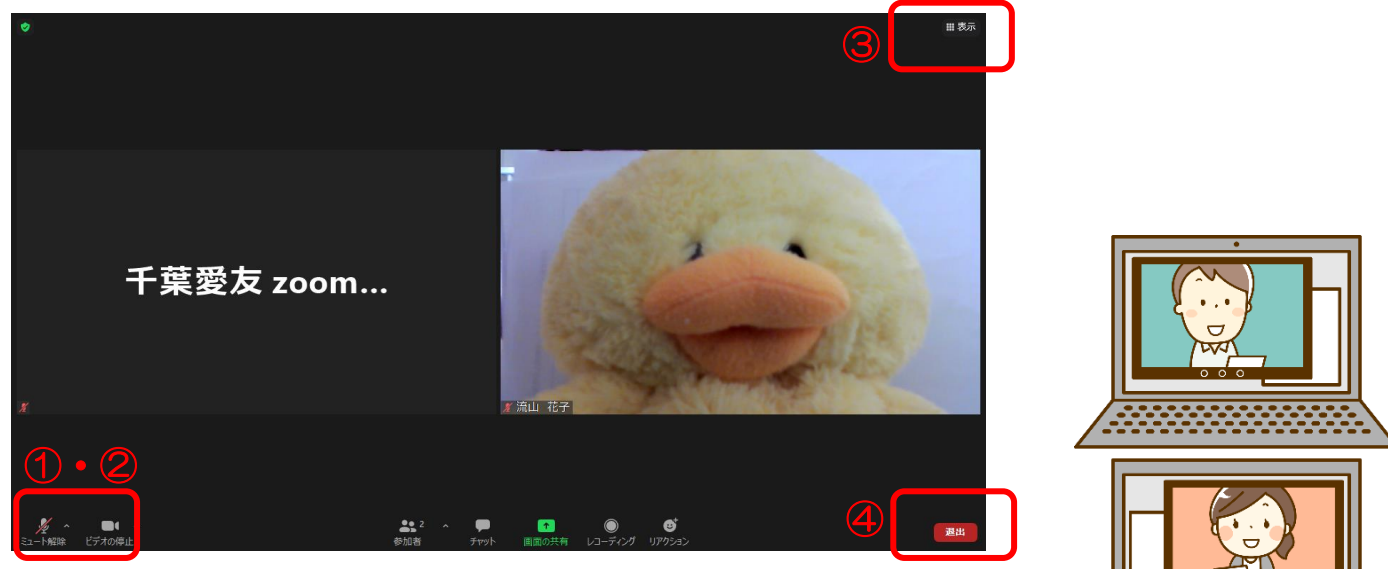

### <アイコンの説明>

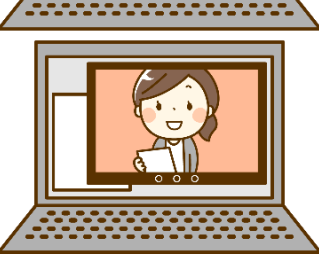

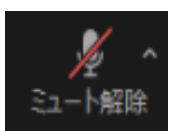

| ▲ ^<br>ユート解除   | 1 | マイク | $\rightarrow$ | クリック(またはタップ)で切り替えできます。<br><b>開催中は基本的にミュート(アイコンに赤い斜線)にして下さい。</b><br>(生活音等が他の参加者に聞こえないようにするため)<br>ただし主催者から、自己紹介等で音声の切り替えをお願いする事があります。                  |
|----------------|---|-----|---------------|----------------------------------------------------------------------------------------------------|
|                |   |     |               | ※スマートフォンで参加の方は、マイクとは別に<br>左上のスピーカーアイコンがONになっている事を確認して下さい。<br>(動画の音声が聞こえない場合があります)                                                                    |
| ■●● へ<br>デオの停止 | 2 | カメラ | $\rightarrow$ | クリック(またはタップ)で切り替えできます。<br><b>開催中は基本的にON(カメラのアイコン)にして下さい。</b><br>(あなたの顔が画面に映ります。)<br>※スマートフォンで参加の方は、「Zoomがカメラへのアクセスを<br>求めています」と表示されます。「OK」をタップして下さい。 |
| ■表示            | 3 | 表示  | →             | 表示方法を変えられます。使いやすい表示方法で構いません。<br>(動画等を再生する時に自動で切り変わることがあります)<br>※スマートフォンで参加の方は、画面を左右にスワイプすることで<br>表示方法が切り替わります。                                       |
| 退出             | 4 | 退出  | <b>→</b>      | Zoomから退出します。出産準備教室が終了したら、退出を<br>クリック(又はタップ)して退出します。<br>開催中間違って退出しても、もう一度参加の手順を行って頂くと<br>再度参加することができます。                                               |
|                |   |     |               |                                                                                                    |